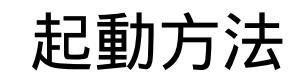

### 1. デスクトップのアイコン(下図)をダブルクリックします。

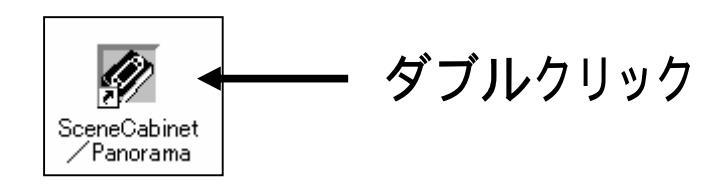

#### 2.メインウィンドウが開きます。

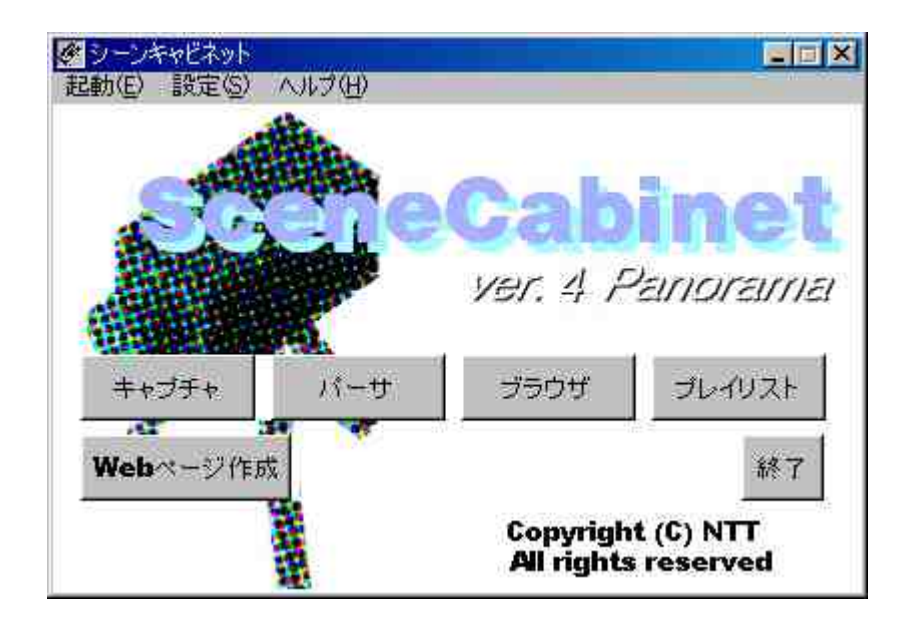

# メタデータの入力(1/4)

### 1.メインウィンドウからブラウザを起動します。

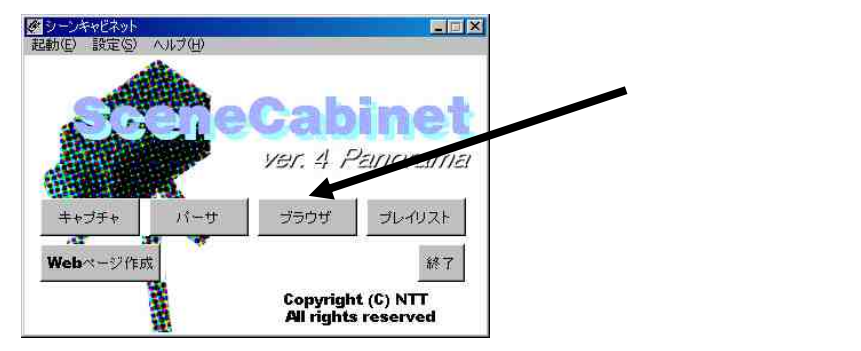

2. ブラウザウィンドウが開きます。

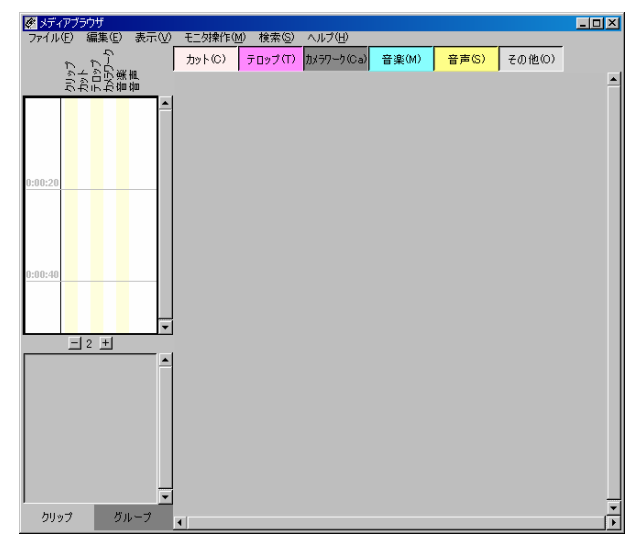

# メタデータの入力(2/4)

3.メニューの「ファイル」-「開く」からメタデータファイルを開きます。

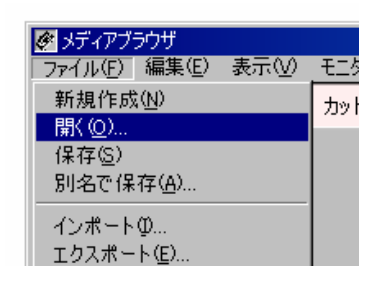

サンプルのメタデータファイルをデスクトップの 「コンテンツ」フォルダに置いてあります。 002711000007.wmv.xml 002712000000.wmv.xml 002713000011.wmv.xml 00271400000D.wmv.xml

4.メタデータファイルが読み込まれます。

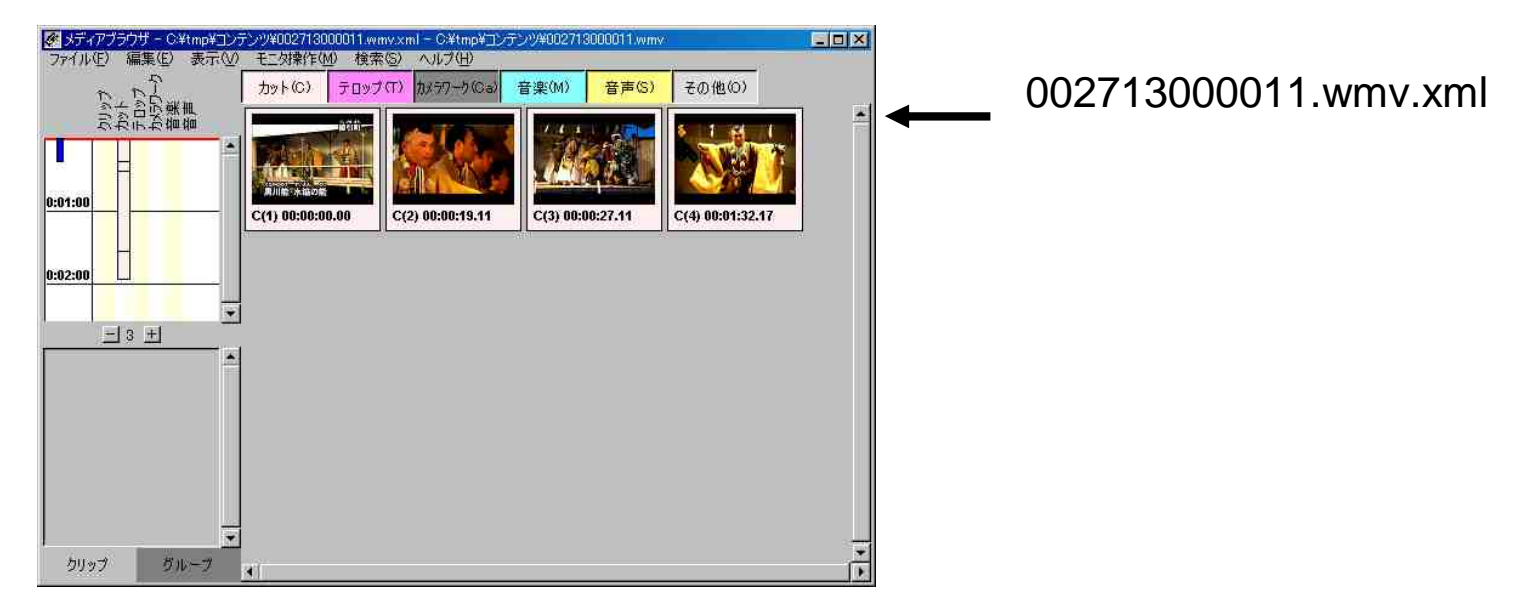

## メタデータの入力(3/4)

5.メニューの「ファイル」-「開く」からメタデータファイルを開く。

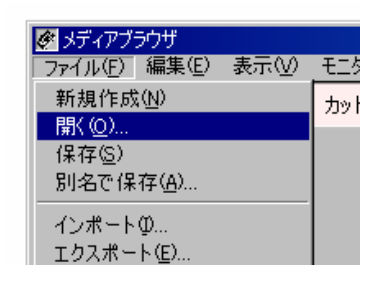

サンプルのメタデータファイルをデスクトップの 「コンテンツ」フォルダに置いてあります。 002711000007.wmv.xml 002712000000.wmv.xml 002713000011.wmv.xml 00271400000D.wmv.xml

6.メタデータファイルが読み込まれます。

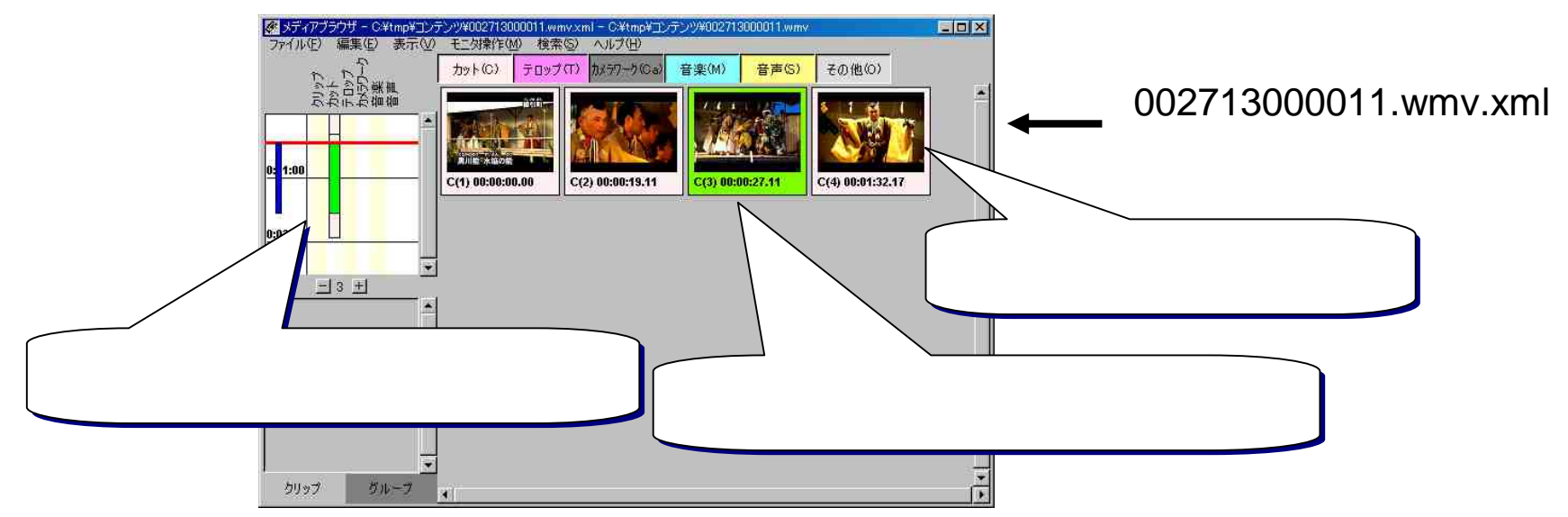

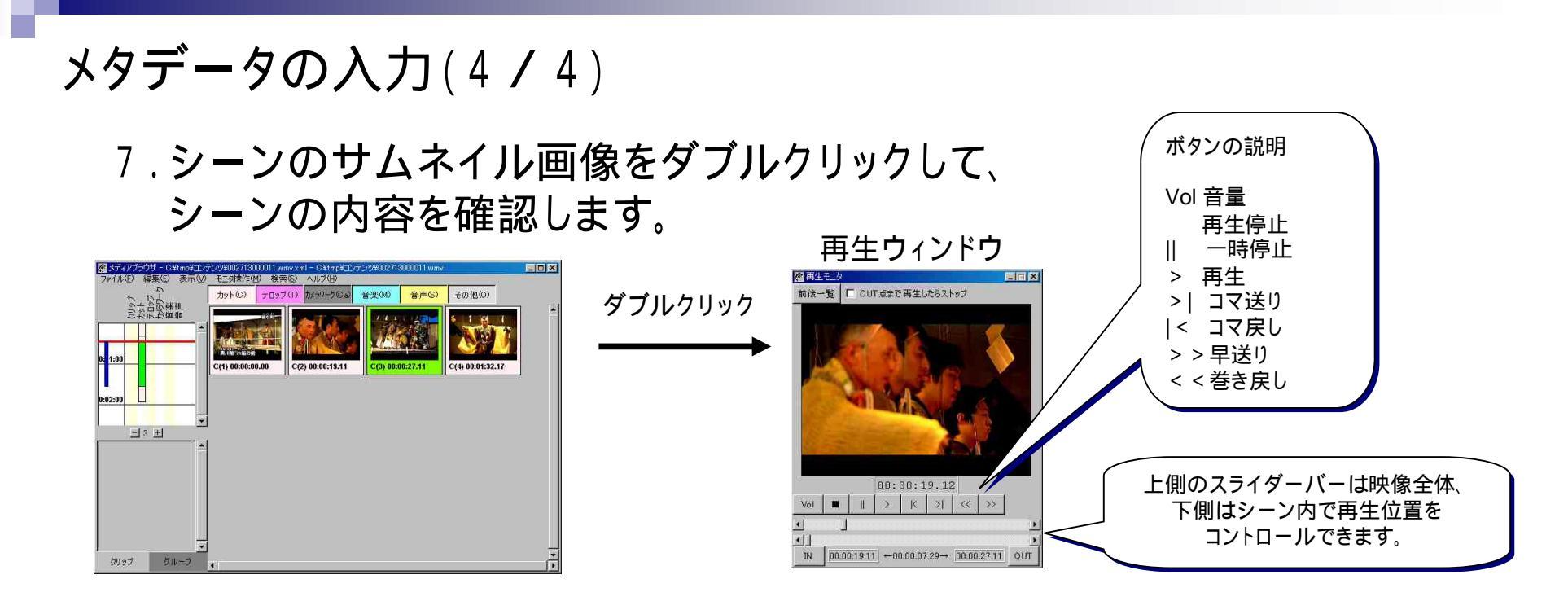

8.シーンを選択してリターンキーを押し、メタデータを入力します。

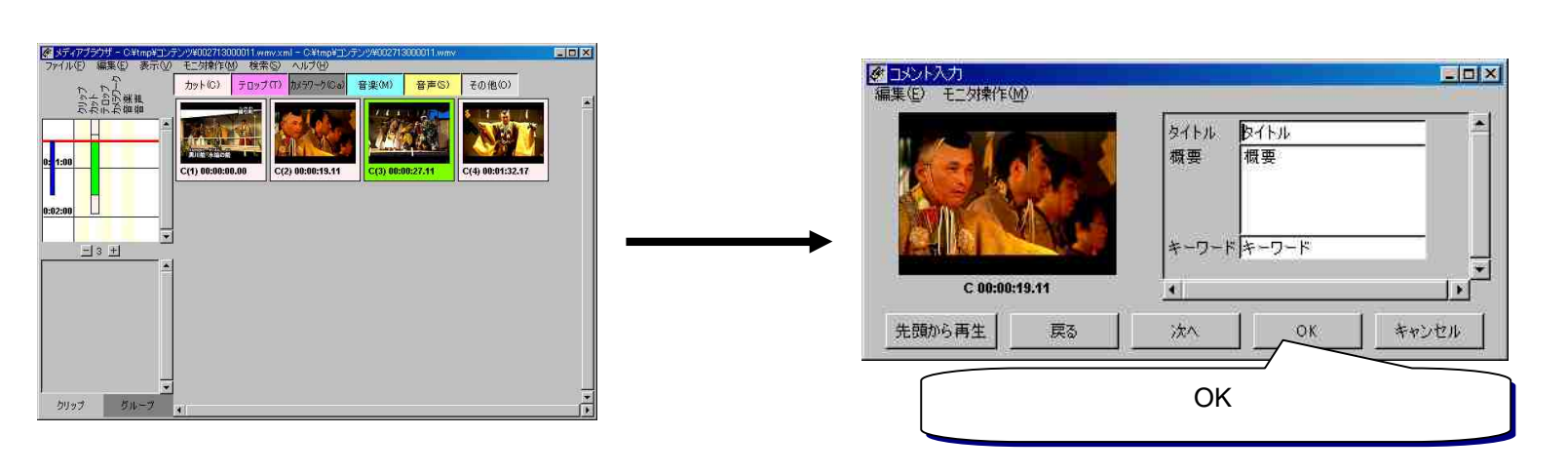

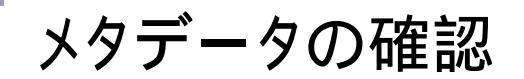

#### ブラウザウィンドウ上でメタデータを確認します。

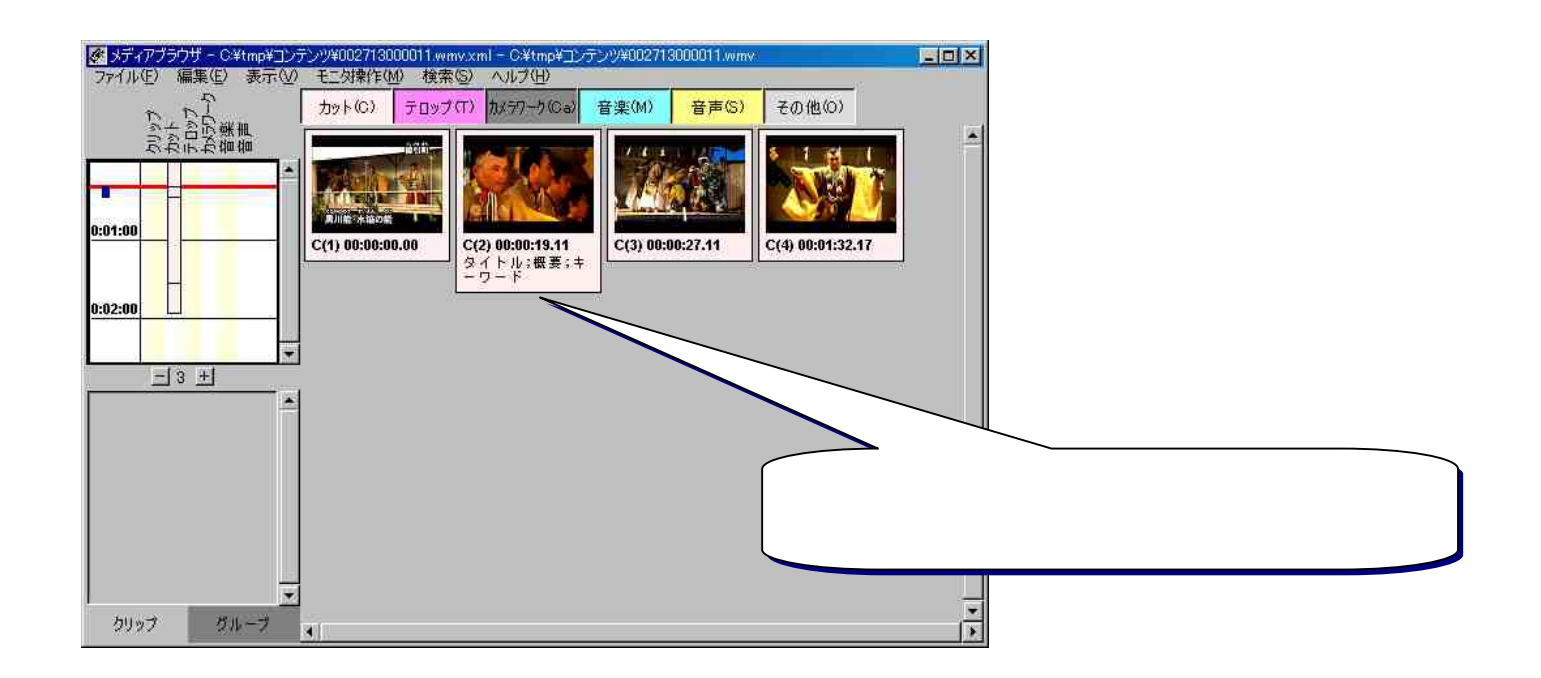

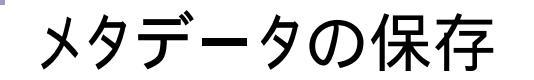

#### 1. ブラウザウィンドウのメニューの「ファイル」-「保存」を 選択して保存します。

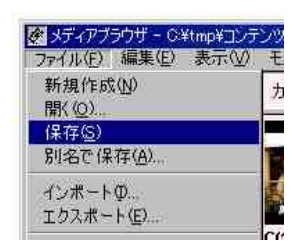

2.「上書き保存しますか?」または「画像をまとめて保存しますか?」 というダイアログが表示されたら「はい」をクリックしてください。

| 首問 - ジーンキャビネット                                                   | ■ 質問 = シーンキャビネット 🔀 |
|------------------------------------------------------------------|--------------------|
| マンデータを 'C ¥tmp¥コンテンツ¥002713000011.wmv.xml' に上書き保存します<br>よろしいですか? | ③ 画像をまとめて保存しますか?   |
|                                                                  |                    |
|                                                                  |                    |
| 新規保存の場合は上書き確認は<br>表示されません。                                       |                    |

3.保存先ディレクトリに下記の2つのファイルが保存(更新)されます。

| <sup>「</sup> 002713000011.wmv.xm | I」を編集した場合 |
|----------------------------------|-----------|
| 002713000011.wmv.imz             | サムネイル画像   |
| 002713000011.wmv.xml             | メタデータファイル |

# シーンのマージ(複数のシーンを1つにする) 1.ブラウザウィンドウで複数のシーンを選択します。

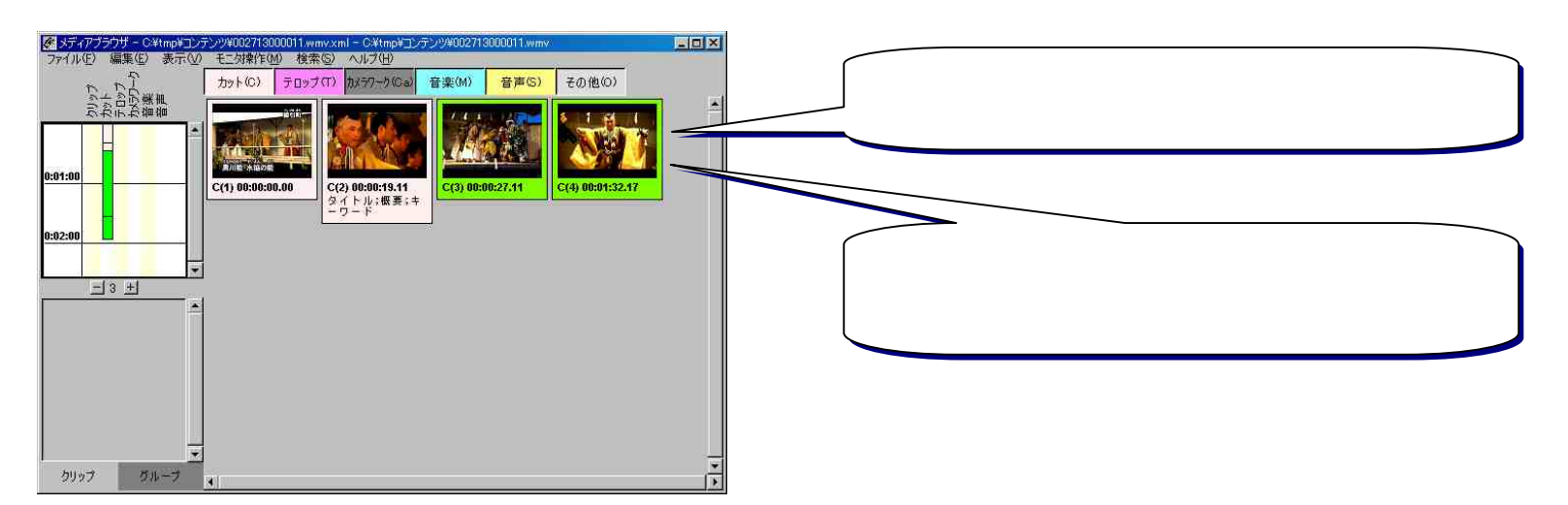

コントロールキーを押しながら「M」キーを押すか、
またはメニューの「編集」ー「マージ」を選択します。

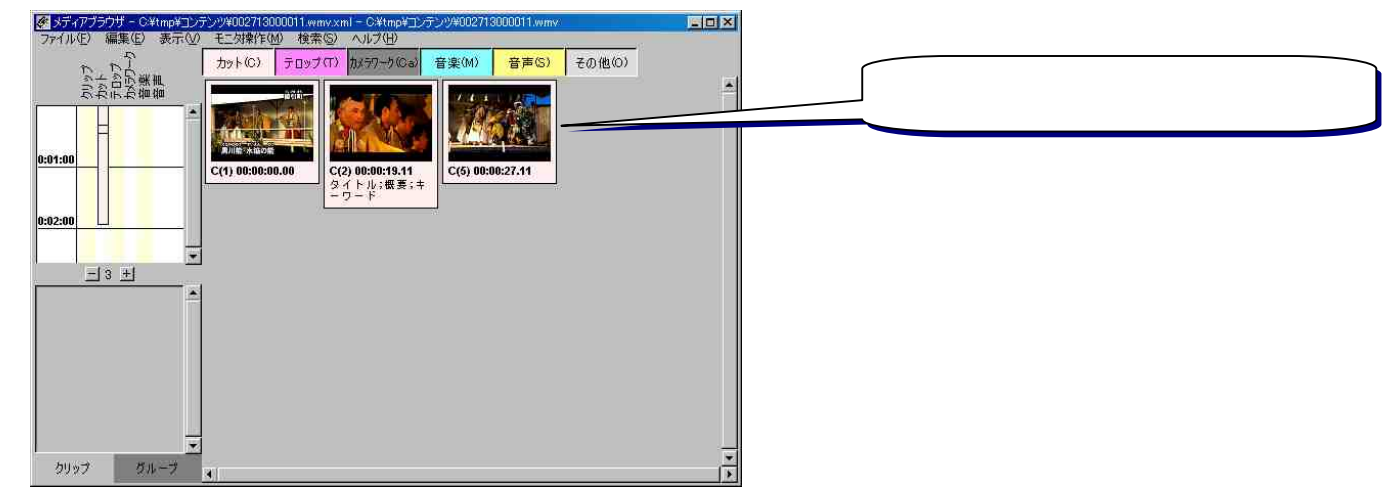